# 疑難排解:無法獲取Unity Connection Speechview上的許可證資料

### 目錄

<u>簡介</u> <u>必要條件</u> <u>需求</u> <u>採用元件</u> <u>日</u>誌分析</u> 解決方案

## 簡介

本檔案介紹當圖形使用者介面(GUI)上的Cisco Unity Connection(CUC)版本12.5(1)顯示錯誤訊息時 應執行的動作:無法獲取許可證資料。有關更多詳細資訊,請在啟用/註冊Speechview服務時檢查 CuSImSvr診斷日誌。

### 必要條件

需求

思科建議您瞭解以下主題:

- Cisco Unity Connection。
- Cisco Speechview功能。

### 採用元件

本文件所述內容不限於特定軟體和硬體版本。

本文中的資訊是根據特定實驗室環境內的裝置所建立。文中使用到的所有裝置皆從已清除(預設))的組態來啟動。如果您的網路運作中,請確保您瞭解任何指令可能造成的影響。

### 日誌分析

當顯示的錯誤消息顯示時,您需要收集**CuSImSvr**日誌(RTMT中的連線智慧許可證管理器伺服器 )以進一步調查問題。

#### 進程開始:

19:19:03.395 |8060,,,CuSlmSvr,3,18-08-2020 INFO [SLM-12] com.cisco.unity.slm.common.SmartLicenseUtility#isSttEnabled - STT Enabled Status :1 19:19:03.395 |8060,,,CuSlmSvr,3,18-08-2020 DEBUG [SLM-12] com.cisco.unity.slm.dal.DbCrudOperationsImpl#get - Exceute Query : select sttdataacquired from vw elmlicensestatus 19:19:03.395 |8060,,,CuSlmSvr,3,18-08-2020 DEBUG [SLM-12] com.cisco.unity.slm.dal.DbHelper#getDbConnection - Getting DB connection for executing query 19:19:03.396 |8060,,,CuSlmSvr,3,18-08-2020 DEBUG [SLM-12] com.cisco.unity.slm.dal.DbHelper#executeQuery - Query executed succesfully 19:19:03.396 |8060,,,CuSlmSvr,3,18-08-2020 DEBUG [SLM-12] com.cisco.unity.slm.dal.DbHelper#closeResources - closeResources Statement : DbHelper 19:19:03.396 |8060,,,Cuslmsvr,3,18-08-2020 INFO [SLM-12] com.cisco.unity.slm.common.SmartLicenseUtility#isSttDataAcquired - STTDataAquired Status :0 19:19:03.396 |8060,,,CuSlmSvr,3,18-08-2020 DEBUG [SLM-12] com.cisco.unity.slm.dal.DbCrudOperationsImpl#get - Exceute Query : select count from UnityDirDb:vw\_LicenseStatusCount where tagname='LicSTTProSubscribersMax' 19:19:03.397 |8060,,,CuSlmSvr,3,18-08-2020 DEBUG [SLM-12] com.cisco.unity.slm.dal.DbHelper#getDbConnection - Getting DB connection for executing query 19:19:03.402 |8060,,,CuSlmSvr,3,18-08-2020 DEBUG [SLM-12] com.cisco.unity.slm.dal.DbHelper#executeQuery - Query executed succesfully 19:19:03.402 |8060,,,CuSlmSvr,3,18-08-2020 DEBUG [SLM-12] com.cisco.unity.slm.dal.DbHelper#closeResources - closeResources Statement : DbHelper 19:19:03.402 |8060,,,CuSlmSvr,3,18-08-2020 DEBUG [SLM-12] com.cisco.unity.slm.core.SmartLicenseManager#fetchThirdPartyKeys - Values of parameter passed in requestThirdPartyKeys method :: isLive :: true isComplianceRequired :: true thirdPartyKeysParamArr [ThirdPartyKeysParam [id=2017844434, keyId=0, name=VOUCHER\_CODE, value=regid.2017-04.com.cisco.CUC\_SpeechView,12.0\_946cef06-3332-4037-9bd3-e4705c2c7ebb, routing=NUANCE, action=GENERATE]] 19:19:03.403 |8060,,,CuSlmSvr,4,18-08-2020 DEBUG [SLM-12] com.cisco.nesla.plugin.DefaultCrypto#parseCertificate - getSubjectDN().getName: CN=Cisco Unity Connection, 2.5.4.5=#132434643437646630342d616538392d346466362d626331352d643137633161336631353366 ,0=Cisco 19:19:03.403 |8060,,,CuSlmSvr,4,18-08-2020 DEBUG [SLM-12] com.cisco.nesla.plugin.DefaultCrypto#parseCertificate - getSubjectDN().toString: CN=Cisco Unity Connection, SERIALNUMBER=4d47df04-ae89-4df6-bc15-d17c1a3f153f, O=Cisco 19:19:03.403 8060,,,CuSlmSvr,3,18-08-2020 DEBUG [SLM-12] com.cisco.unity.slm.crypto.CustomCrypto#extractSubjectAlternativeNames - Entered extractSubjectAlternativeNames(null) 19:19:03.403 | 8060,,,CuSlmSvr,3,18-08-2020 DEBUG [SLM-12] com.cisco.unity.slm.crypto.CustomCrypto#getSUDIList - Collection<List<?>> is null, exiting extractSubjectAlternativeNames 19:19:03.403 |8060,,,CuSlmSvr,3,18-08-2020 DEBUG [SLM-12] com.cisco.unity.slm.crypto.CustomCrypto#extractSubjectAlternativeNames - returning sudiList : [], exiting extractSubjectAlternativeNames(Collection<List<?>> 19:19:03.403 |8060,,,CuSlmSvr,3,18-08-2020 DEBUG [SLM-12] com.cisco.unity.slm.crypto.CustomCrypto#extractCertificateType - Entered extractCertificateType(subjectDnName = CN=Cisco Unity Connection, SERIALNUMBER=4d47df04-ae89-4df6-bc15-d17c1a3f153f, O=Cisco) 19:19:03.403 8060,,,CuSlmSvr,3,18-08-2020 INFO [SLM-12] com.cisco.unity.slm.crypto.CustomCrypto#extractCertificateType - Matched subjectDnName -CN=Cisco Unity Connection, SERIALNUMBER=4d47df04-ae89-4df6-bc15-d17c1a3f153f, O=Cisco, pattern1=CN=.\*SERIALNUMBER.\*, match1=true, pattern2=O=.\*SERIALNUMBER=.\*CN=.\*, match2=false, returning certificate = ID\_CERT 19:19:03.404 |8060,,,CuSlmSvr,4,18-08-2020 DEBUG [SLM-12] com.cisco.nesla.plugin.DefaultCrypto#parseCertificate - getSubjectDN().getName: CN=MMI Signer, O=Cisco 19:19:03.404 |8060,,,CuSlmSvr,4,18-08-2020 DEBUG [SLM-12] com.cisco.nesla.plugin.DefaultCrypto#parseCertificate - getSubjectDN().toString: CN=MMI Signer, O=Cisco

#### 伺服器請求VOUCHER\_CODE:

19:19:03.417 |8060,,,CuSlmSvr,4,18-08-2020 DEBUG [SLM-12] com.cisco.nesla.agent.impl.MessageComposer#composeTPK - composedMesg: {"signature":{"type":"SHA-256","value":"Pf9P006+YzchhKnZ3Q0SMamccnS/FPcoRSTdhJNyJkr0EHeDm3bU3FzUqneuKZuw4vfP3nsGP00zwcY8tz OszcoK3JJDpi5y4wPm2IijLwGZSx0eQVatt7kXxbZ5PU25y4ZKY/egd1hANOn3E7lcLAXAgmgNR5A2exxrgkLt5pHo1mAVTS aDGag0+YqKRXxOTTyJPs1pmeIj6z7ELwWlwBD4QQANYdFj+leHChq9figxcE1ftcXHn1dy2nWl9musbfZu9B+Vb/32kusoRq

```
com.cisco.nesla.plugin.EmbeddedGCHCommunication#sendSCHMessage - EmbeddedGCHCommunication
[callHomeProps={devUrl=https://tools.cisco.com/its/service/oddce/services/DDCEService},
url=https://tools.cisco.com/its/service/oddce/services/DDCEService,
transportMode=TransportCallHome, parentFactory=com.cisco.nesla.agent.SmartAgentFactory@158cfc5,
gchClient=com.callhome.service.CallHome@cb4b0, SA_PROFILE=null, dualUrl=null]
19:19:03.417 |8060,,,CuSlmSvr,4,18-08-2020 DEBUG [SLM-12]
com.cisco.nesla.plugin.EmbeddedGCHCommunication#sendSCHMessage - effective Authenticator URL:
https://tools.cisco.com/its/service/oddce/services/DDCEService
19:19:03.417 | 8060,,,CuSlmSvr,6,18-08-2020 INFO [SLM-12]
com.callhome.module.config_manager.ProfileManager#resetProfileHttpAddr - reset http url Cisco-
TAC-1 for profile https://tools.cisco.com/its/service/oddce/services/DDCEService
19:19:03.418 |8060,,,CuSlmSvr,6,18-08-2020 DEBUG [SLM-12]
com.callhome.module.message_processor.BaseMessage#setInternalReqData - Set request data:
Session To = http://tools.cisco.com/neddce/services/DDCEService
19:19:03.422 |8060,,,CuSlmSvr,6,18-08-2020 DEBUG [SLM-12]
com.callhome.module.message_processor.BaseMessage#setInternalReqData - Set request data:
Attachment_Data = { "signature": { "type": "SHA-
256", "value": "Pf9PO06+YzchhKnZ3Q0SMamccnS/FPcoRSTdhJNyJkr0EHeDm3bU3FzUqneuKZuw4vfP3nsGP00zwcY8tz
OszcoK3JJDpi5y4wPm2IijLwGZSx0eQVatt7kXxbZ5PU25y4ZKY/egd1hANOn3E71cLAXAgmgNR5A2exxrgkLt5pHo1mAVTS
aDGag0+YqKRXxOTTyJPs1pmeIj6z7ELwWlwBD4QQANYdFj+leHChq9figxcElftcXHn1dy2nWl9musbfZu9B+Vb/32kusoRq
/uEuxn2YbBQ3wsjq5yLQM8iDNzF7vzcZC1JsgyO3qn3jxzRYPrfhTHr2LY6WGcRcJ37g=="},"credential":null,"requ
est":"{\"header\":{\"version\":\"1.1\",\"locale\":\"en_US.UTF-
8\",\"sudi\":{\"suvi\":null,\"uuid\":\"0cd5739043bf4318aae467eacec7dbb9\",\"host_identifier\":nu
ll,\"mac_address\":null,\"udi_pid\":\"Cisco Unity
Connection\", \"udi_serial_number\":\"0cd5739043bf4318aae467eacec\", \"udi_vid\":null}, \"timestamp
\":0,\"nonce\":\"7648446339161391345\",\"request_type\":\"THIRD_PARTY_KEY\",\"agent_actions\":nu
ll,\"connect_info\":null,\"product_instance_identifier\":\"4d47df04-ae89-4df6-bc15-
d17c1a3f153f\",\"id\_cert\_serial\_number\":\"16451298\",\"signing\_cert\_serial\_number\":\"3\"\},\"no"
nce\":\"7648446339161391345\",\"request_data\":\"{\\\"sudi\\\":{\\\"suvi\\\":null,\\\"uuid\\\":\
\\"0cd5739043bf4318aae467eacec7dbb9\\\",\\\"host_identifier\\\":null,\\\"mac_address\\\":null,\\
\"udi_pid\\\":\\\"Cisco Unity
Connection///",///"udi_serial_number///":///"0cd5739043bf4318aae467eacec///",///"udi_vid///":nul
1},\\\"timestamp\\\":1597792743402,\\\"nonce\\\":\\\"7648446339161391345\\\",\\\"live\\\":true,\
\\"data\\\":[{\\\"id\\\":2017844434,\\\"name\\\":\\\"VOUCHER_CODE\\\",\\\"value\\\":\\\"regid.20
17-04.com.cisco.CUC_SpeechView,12.0_946cef06-3332-4037-9bd3-
e4705c2c7ebb///",///"routing///":///"NUANCE///",///"action///":///"GENERATE///",///"key_id///":0
}],\\\"product_instance_identifier\\\":\\\"4d47df04-ae89-4df6-bc15-
dl7cla3f153f\\\",\\\"compliance_required\\\":true}\"}"}
```

#### 該消息將連同獲取金鑰的請求傳送到CSSM。

d17c1a3f153f\\\",\\\"compliance\_required\\\":true}\"}"}

19:19:03.417 |8060,,,CuSlmSvr,4,18-08-2020 DEBUG [SLM-12]

19:19:03.417 |8060,,,CuSlmSvr,4,18-08-2020 DEBUG [SLM-12]

}],\\\"product\_instance\_identifier\\\":\\\"4d47df04-ae89-4df6-bc15-

com.cisco.nesla.plugin.EmbeddedGCHCommunication#sendSCHMessage - in sendMessage(),
resetProfileHttpAddr to: https://tools.cisco.com/its/service/oddce/services/DDCEService

17-04.com.cisco.CUC\_SpeechView,12.0\_946cef06-3332-4037-9bd3e4705c2c7ebb\\\",\\\"routing\\\":\\\"NUANCE\\\",\\\"action\\\":\\\"GENERATE\\\",\\\"key\_id\\\":0

\\"udi\_pid\\\":\\\"Cisco Unity
Connection\\\",\\\"udi\_serial\_number\\\":\\\"0cd5739043bf4318aae467eacec\\\",\\\"udi\_vid\\\":nul
],\\\"timestamp\\\":1597792743402,\\\"nonce\\\":\\\"7648446339161391345\\\",\\\"live\\\":true,\
\\"data\\\":[{\\\"id\\\":2017844434,\\\"name\\\":\\\"VOUCHER\_CODE\\\",\\\"value\\\":\\\"regid.20

11,\"connect\_info\":null,\"product\_instance\_identifier\":\"4d47df04-ae89-4df6-bc15d17c1a3f153f\",\"id\_cert\_serial\_number\":\"16451298\",\"signing\_cert\_serial\_number\":\"3\"},\"no nce\":\"7648446339161391345\",\"request\_data\":\"{\\\"sudi\\\":{\\\"suvi\\\":null,\\\"uuid\\\":\ \\"0cd5739043bf4318aae467eacec7dbb9\\\",\\\"host\_identifier\\\":null,\\\"mac\_address\\\":null,\\

ll,\"mac\_address\":null,\"udi\_pid\":\"Cisco Unity Connection\",\"udi\_serial\_number\":\"0cd5739043bf4318aae467eacec\",\"udi\_vid\":null},\"timestamp \":0,\"nonce\":\"7648446339161391345\",\"request\_type\":\"THIRD\_PARTY\_KEY\",\"agent\_actions\":nu

est":"{\"header\":{\"version\":\"1.1\",\"locale\":\"en\_US.UTF8\",\"sudi\":{\"suvi\":null,\"uuid\":\"0cd5739043bf4318aae467eacec7dbb9\",\"host\_identifier\":nu

/uEuxn2YbBQ3wsjq5yLQM8iDNzF7vzcZC1JsgyO3qn3jxzRYPrfhTHr2LY6WGcRcJ37g=="},"credential":null,"requ

CUC\_SpeechView is 0

Message id=s79970-1597791156498-12, size=684 bytes

19:10:22.430 | 2334,,,CuSlmSvr,3,18-08-2020 DEBUG [SLM-11] com.cisco.unity.slm.core.SmartLicenseManager#requestLicenses - License Usage corresponding to

com.retrogui.messageserver.common.OutboundMessageHandler#run - 29341551:Outgoing message size.

#### 出現失敗請求

8060,,,CuSlmSvr,3,com.cisco.nesla.agent.impl.SmartAgentImpl.requestThirdPartyKeys(SmartAgentImpl. 1.java:1221) 19:19:04.789 8060,,,CuSlmSvr,3,com.cisco.unity.slm.core.SmartLicenseManager.fetchThirdPartyKeys(SmartLicense Manager.java:1206) 19:19:04.789 8060,,,CuSlmSvr,3,com.cisco.unity.slm.rpc.server.SlmRpcHandler.fetchThirdPartyKeys(SlmRpcHandle r.java:882) 19:19:04.789 |8060,,,CuSlmSvr,3,sun.reflect.NativeMethodAccessorImpl.invoke0(Native Method) 19:19:04.790 [8060,,,CuSlmSvr,3,sun.reflect.NativeMethodAccessorImpl.invoke(NativeMethodAccessorImpl.java:57)] 19:19:04.790 8060,,,CuSlmSvr,3,sun.reflect.DelegatingMethodAccessorImpl.invoke(DelegatingMethodAccessorImpl. java:43) 19:19:04.790 |8060,,,CuSlmSvr,3,java.lang.reflect.Method.invoke(Method.java:606) 19:19:04.790 8060,,,CuSlmSvr,3,com.retrogui.dualrpc.common.RpcWorker.processRpcCallMessage(RpcWorker.java:23 1) 19:19:04.790 |8060,,,CuSlmSvr,3,com.retrogui.dualrpc.common.RpcWorker.run(RpcWorker.java:75) 19:19:04.790 |8060,,,CuSlmSvr,3,18-08-2020 DEBUG [SLM-12] com.retrogui.dualrpc.common.RpcWorker#processRpcCallMessage - 29341551:Outbound message id=s79970-1597791156498-12 contains the rpc results for originating message id=c2383379-1597792743384-1 19:19:04.790 | 8056,,,CuSlmSvr,3,18-08-2020 DEBUG [com.retrogui.messageserver.common.OutboundMessageHandler:hashcode=564416:sessionId=29341551]

## Instance is not consuming this tag :

19:19:04.789 |8060,,,CuSlmSvr,3,18-08-2020 ERROR [SLM-12] com.cisco.unity.slm.rpc.server.SlmRpcHandler#fetchThirdPartyKeys - Exception occured while fetching Third party key from Nesla - LicenseResponse status code: FAILED, message: Product

8060,,,CuSlmSvr,3,com.cisco.nesla.agent.impl.AsyncResponseProcessor.processTPK(AsyncResponsePro

8060,,,CuSlmSvr,3,com.cisco.nesla.agent.impl.AsyncRequestProcessor.sendTPK(AsyncRequestProcesso

#### 出現錯誤

19:19:04.789

r.java:427) 19:19:04.789

cessor.java:676) 19:19:04.789

message

19:19:04.741 |8060,,,CuSlmSvr,6,18-08-2020 DEBUG [SLM-12] com.callhome.module.message\_processor.BaseMessage#processResponseMessage - Process response

#### 然後處理響應

19:19:03.422 |8060,,,Cuslmsvr,6,18-08-2020 INFO [SLM-12] com.callhome.module.data.statistics.StatisticsMgr#updateSLStatistics - update Smart Lincense Statistics Data 19:19:03.429 |8060,,,CuSlmSvr,6,18-08-2020 INFO [SLM-12] com.callhome.module.message\_processor.BaseMessage#makeAmlBlockAttachment - create attachment for smart\_licensing\_data with type inline

```
19:10:22.430 | 2334,,,CuSlmSvr,4,18-08-2020 DEBUG [SLM-11]
com.cisco.nesla.agent.impl.SmartAgentImpl#requestEntitlement - enter requestEntitlement()
19:10:22.430 | 2334,,,CuSlmSvr,4,18-08-2020 DEBUG [SLM-11]
com.cisco.nesla.agent.impl.SmartAgentImpl#requestEntitlement - entitlementTag: regid.2017-
04.com.cisco.CUC_SpeechView,12.0_946cef06-3332-4037-9bd3-e4705c2c7ebb
19:10:22.430 | 2334,,,CuSlmSvr,4,18-08-2020 DEBUG [SLM-11]
com.cisco.nesla.agent.impl.SmartAgentImpl#requestEntitlement - count: 0
19:10:22.430 |2334,,,CuSlmSvr,4,18-08-2020 DEBUG [SLM-11]
com.cisco.nesla.agent.impl.SmartAgentImpl#releaseEntitlement - enter releaseEntitlement()
19:10:22.430 | 2334,,,CuSlmSvr,4,18-08-2020 DEBUG [SLM-11]
com.cisco.nesla.agent.impl.SmartAgentImpl#releaseEntitlement - entitlementTag: regid.2017-
04.com.cisco.CUC_SpeechView,12.0_946cef06-3332-4037-9bd3-e4705c2c7ebb
19:10:22.430 | 2334,,,CuSlmSvr,4,18-08-2020 DEBUG [SLM-11]
com.cisco.nesla.agent.impl.AsyncRequestProcessor#sendAUTH - queue auth message, status: true
19:10:22.430 |2334,,,CuSlmSvr,4,18-08-2020 DEBUG [SLM-11]
com.cisco.nesla.agent.impl.SmartAgentImpl#releaseEntitlement - exit requestEntitlement()
```

### 解決方案

通常,您可以通過在衛星中為CUC伺服器發出新令牌並重新註冊整個伺服器來通過**未能獲取許可證** 資料錯誤。

然後,嘗試下一步並在之後進行進一步測試:

在**Class of** Service**中啟用語音消**息的**SpeechView轉錄**:服務類別的成員可以使用配置為訪問使用者 消息的IMAP客戶端檢視語音消息的轉錄。

過程:

步驟1.在Cisco Unity Connection Administration中,展開**Class of Service**,然後選擇**Class of Service**。

步驟2.在「搜尋服務類」頁中,選擇要在其中啟用SpeechView轉錄的服務**類,或選擇新增新服務**類 。

步驟3.在Edit Class of Service頁面的Licensing Features部分下,選擇Use Standard SpeechView Transcription Service選項以啟用標準轉錄。同樣,也可以選擇Use SpeechView Pro Transcription Service選項以啟用專業轉錄功能。

步驟4.選擇轉錄服務部分下的適用選項,然後選擇**Save**。(有關每個欄位的資訊,請參閱**幫助>此頁** )。

執行完前面的步驟後,觀察到的錯誤消息必須消失,您可以繼續Speechview服務註冊。